# **Viral Video Machine**

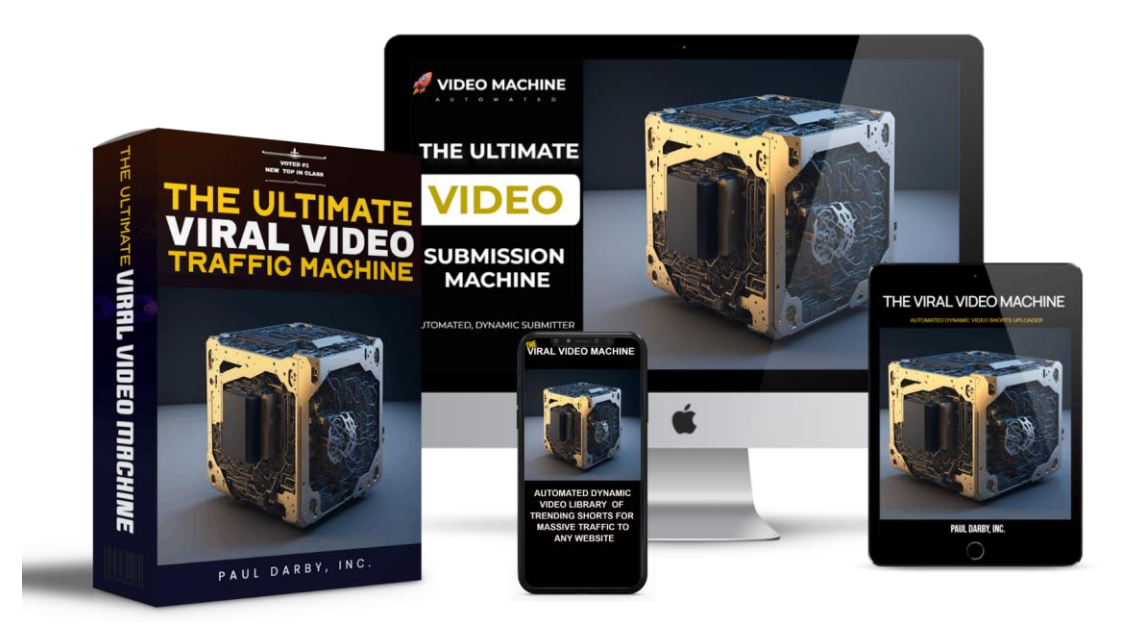

## **Quick Start Guide Welcome to the Viral Video Machine!**

This simple guide will walk you through using the app, even if you're brand new to tech.

#### Step 1: Visit the App- Go to

https://viralvideomachine.com/ViralVideoMachine.html

#### Step 2: Fill in Your Promo Details

- Enter your video link (YouTube, Vimeo, etc.).
- Add a catchy headline that grabs attention.
- Write a short subheadline or benefit statement.
- Include a description that makes people want to click.

### Step 3: Choose Your Visuals

- Select a background image if prompted.

- Customize the look and feel of your promo page (optional).

## Step 4: Add Your Call-to-Action (CTA)

- Enter the link where you want visitors to go when they click your promo.

- Example: Your website, product page, or affiliate offer.

## Step 5: Generate Your Promo Page

- Click the 'Generate' or 'Create' button.

- Your new viral video promo page will be instantly created. Step 6: Save and Share

- Use the download or share button to save your new page.

- Share it on social media, email, or anywhere you want traffic! Tips for Success:

- Use powerful headlines that spark curiosity or urgency.

- Keep your message short and benefit-driven.

- Share your promo in Facebook groups, Twitter, Instagram, and email lists.

Need Help?- If you need assistance, reach out to the <u>creator of the</u> <u>app</u>.

- Or refer to the training videos if included with your purchase.

You're now ready to start going viral